#### **Oposiciones docentes 2025/ 2025 irakasle oposizioak**

Cuerpo o puesto/ Kidegoa edo lanpostua: 590

Especialidad/Espezialitatea: INFORMATIKA Idioma/ Hizkuntza: EUSKERA

PRUEBA PRÁCTICA-PROBA PRAKTIKOA

# 1. Ariketa: Web (3 puntu)

DERRIGORREZKOA

# Sarrera

Zibersegurtasunari buruzko web-orri bat garatu behar duzu, HTML5 eta CSS erabiliz. Ariketa honetarako VS Code erabil dezakezu.

2.irudian agertzen den web aplikazioaren itxura duen web-orrialdea egin behar duzu. Ariketa egiteko beharrezkoa duzuna *Materiala\_EZ\_ENTREGATU* karpetan dagoen *1-Web* karpetaren barruan duzu (1.irudia).

Ematen den fitxategien egitura errespetatu beharko duzu. *doc* izeneko karpetaren barruan lagungarri izango zaizkizun *testua.txt* fitxategia eta beste irudiak dituzu.

HTML eta CSS kodea besterik ez duzu garatu behar.

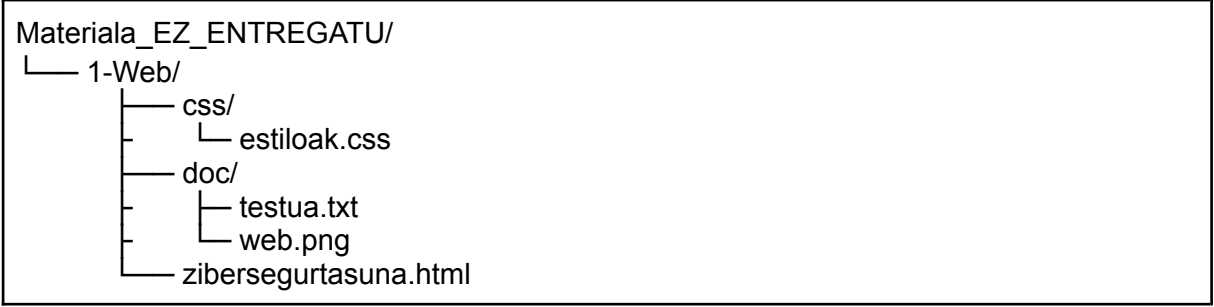

1.Irudia: Karpetaren egitura eta edukia.

Orriaren ezker aldean, zibersegurtasun kontzeptuaren azalpen laburra eta aholku batzuk agertuko dira. Eskuinaldean, berriz, erabiltzaileak sortzeko galdetegi bat. Beharrezko testua *testua.txt* fitxategian duzu.

Jarraian (2.irudia), sortu behar duzun web-orriaren irudia erakusten da.

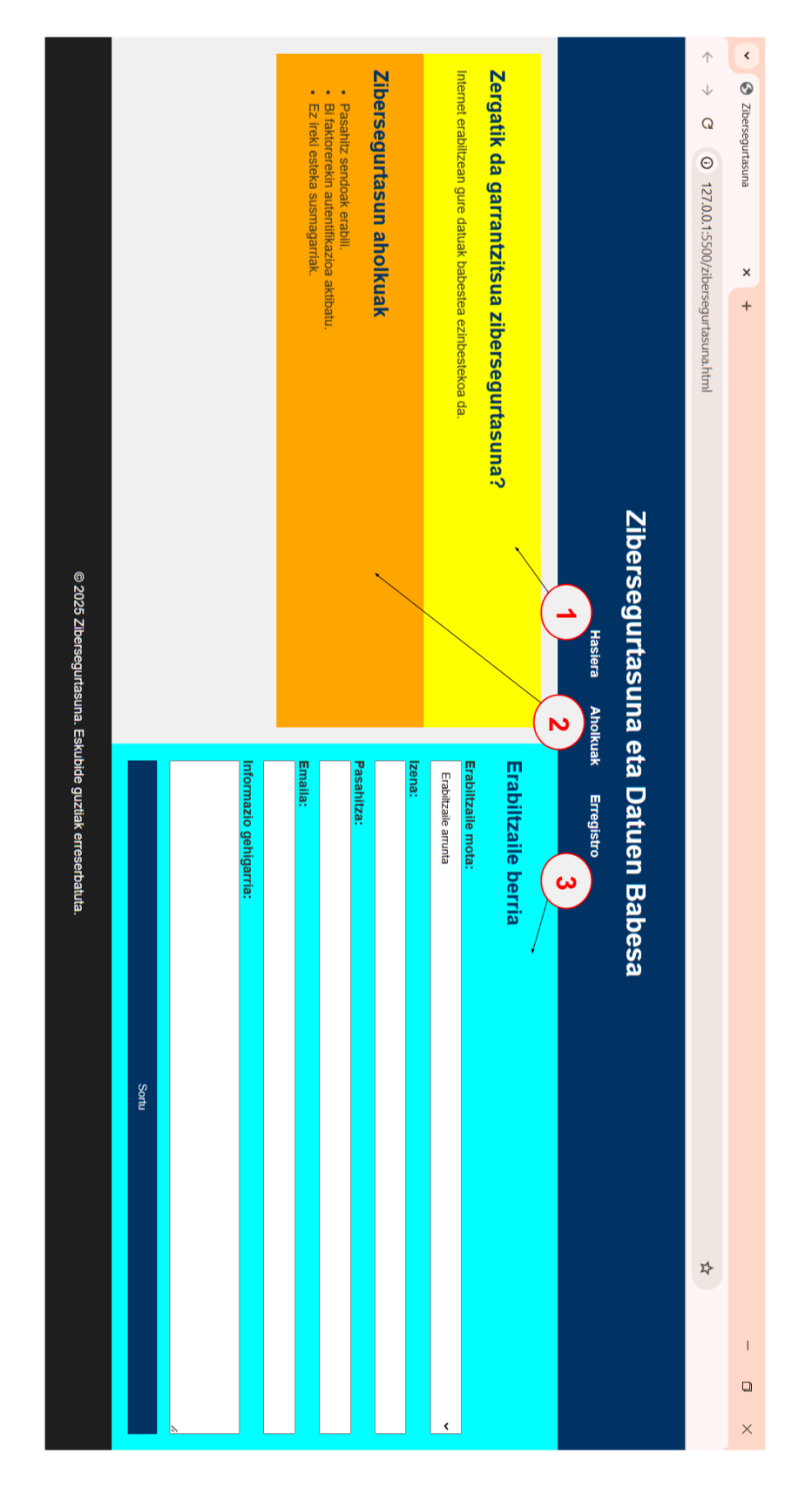

2.Irudia: Web-orriaren itxura.

# Egin beharrekoa

Web-orria garatzean, bi fitxategi sortu behar dituzu:

- > HTML5 kodea izango duena (zibersegurtasuna.html)
- > CSS kodea izango duena (estiloak.css)

**Oharra**: Aipatutako bi fitxategien zirriborroak **Materiala\_EZ\_ENTREGATU** karpetaren barruan dagoen **1-Web** karpetan aurkituko dituzu (1.irudia). Fitxategi horien kopiak egin behar dituzu entregatzeko karpetan (3.irudia), eta osatu, jarraian aipatutako ezaugarriak kontuan hartuz, 2.irudian erakutsitako itxura lortzeko.

2.irudian agertzen diren koloreak eta letra motak ez dira zehazki irudiaren berdinak izan behar, baina saiatu antzekoak izan daitezen.

Web-orrian, honako elementuak eta ezaugarriak agertzea lortu behar duzu:

#### 1. Web-orriaren buruan (head) (0,18 puntu)

- > UTF-8 erabiliko dela adierazi behar duzu.
- Titulua: Zibersegurtasuna
- > Erabiliko den estilo fitxategirako erreferentzia.

### 2. Goiburua (0,12 puntu)

- Titulua agertuko da, erdian kokatuta.
- Leiho zabalera osoa hartuko du.

#### 3. Nabigazio barra (0,42 puntu)

- > Titulu azpian agertuko da, erdian kokatuta.
- Hiru elementu izango ditu, zerrenda baten bidez eginda. Elementuak horizontalki agertuko dira. Elementu bakoitza esteka izan behar da, orriko dagokion blokera bideratuko duena, irudian erakusten den moduan (2.irudia).
- > Letra lodiz erakutsiko dira elementuak.
- Sagua aukera baten gainetik pasatzean, azpimarratuta erakutsiko da dagokion aukera.

### 4. Hasierako azalpena (2. irudian 1 zenbakia) (0,24 puntu)

- Izenburua eta testu esaldia.
- > Ezkerraldean kokatuta, **2** zenbakiarekin adierazita dagoen blokearen gainean.

### 5. Aholkuak (2. irudian 2 zenbakia) (0,24 puntu)

- Izenburua eta aholku zerrenda.
- > Ezkerraldean kokatuta, **1** zenbakiarekin adierazita dagoen blokearen azpian.

### 6. Formularioa (2. irudian 3 zenbakia) (1,62 puntu)

- > 1 eta 2 blokeen eskuinaldera kokatuta.
- Erabiltzaile mota. Erabiltzaile mota aukeratzeko zerrenda. Bi aukera emango ditu: erabiltzaile arrunta edo administratzailea.
- > Izena. Derrigorrezkoa. Testua idatzi ahal izango da.
- > Pasahitza. Derrigorrezkoa. Idazten dena ez da ikusiko.
- > Emaila. Derrigorrezkoa. Email formatuko testua onartuko du (@ daukana).
- > Informazio gehigarria. Testu luzeak onartuko ditu.
- Izena, pasahitza, emaila eta informazio gehigarria eremuak %100-eko zabalerara egokitu behar dira.
- Sortu botoia.
  - Testua erdian kokatuta. Kolorezkoa.
  - Sagu adierazlea, gainetik pasatzean, itxuraz aldatuko da (hatz baten itxura hartuz).
  - Botoia sakatzean, GET metodoa erabiliko da formularioa bidaltzeko.

#### 7. Web-orri oina (0,18 puntu)

- Leiho zabalera osoa hartuko du.
- Hondo koloreduna.
- Erdian kokatuta.

# Entregatu beharrekoa

*Azterketa\_ENTREGATZEKO* karpetaren barruan dagoen *1-Web* karpetan honako fitxategiak soilik entregatu behar dituzu: *zibersegurtasuna.html* eta *estiloak.css* (3.irudia).

Azterketa\_ENTREGATZEKO/ - 1-Web/ - css/ - estiloak.css zibersegurtasuna.html

3.Irudia: Entregatu beharreko fitxategien egitura.

# 2. Ariketa: Datu-baseak (3 puntu)

#### DERRIGORREZKOA

### Sarrera

MySQL Server 8.0.41 datu-baseak kudeatzeko sistema ordenagailuan instalatuta dago. MySQL Workbench 8.0.41 ere instalatua dago. Konektatzeko beharrezko datuak:

- ➤ Erabiltzailea: root
- Pasahitza: admin

Datu-base zerbitzarian **zibersegurtasunadb** izeneko datu-basea dago ariketa hau ebazteko erabil daitekeena.

Zibersegurtasun enpresa batek bere sistemetan detektatutako segurtasun gertakariei buruzko informazioa kudeatu nahi du. 2.Irudian eredu erlazionala erakusten da. *Materiala\_EZ\_ENTREGATU* karpetaren barruan aurkituko duzu ere (1.Irudia ikusi).

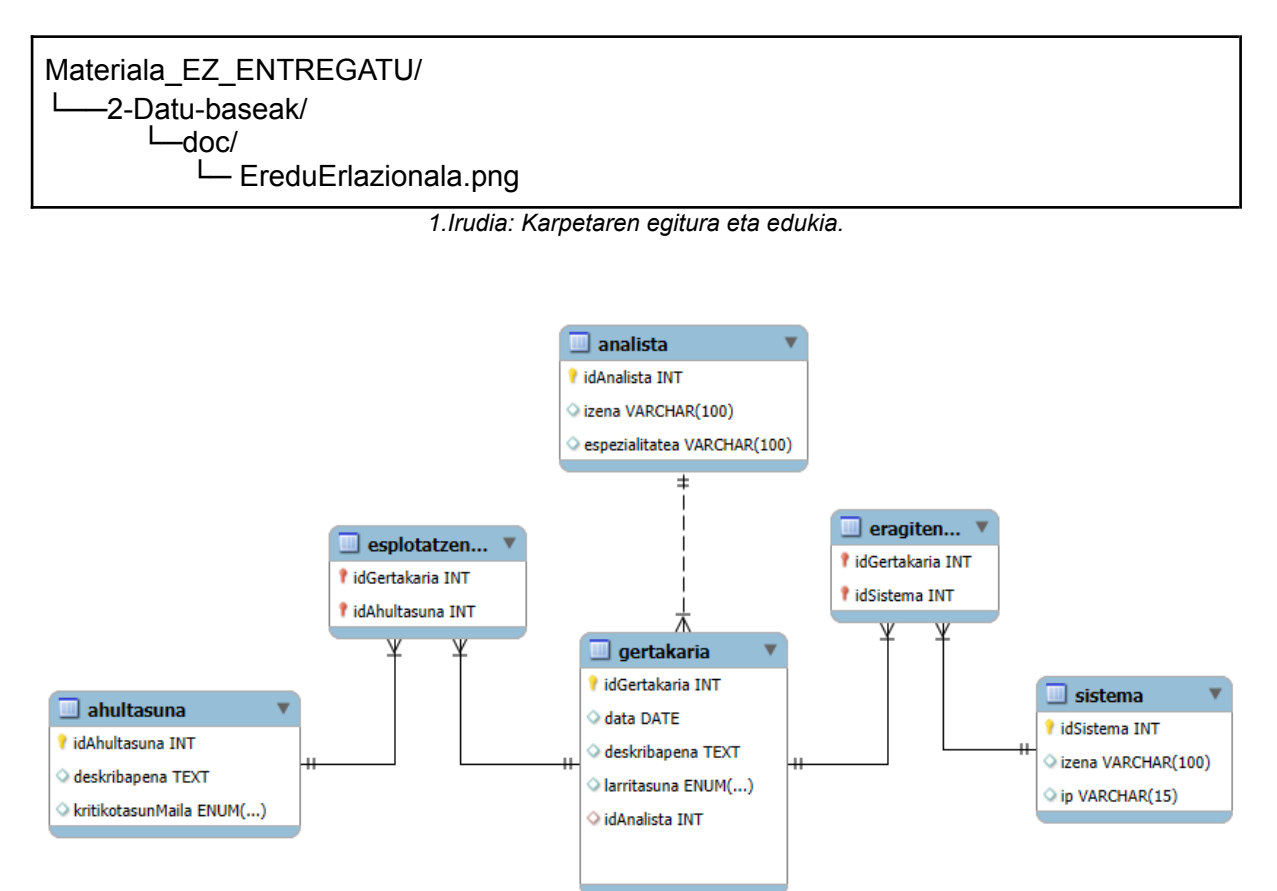

2.Irudia: Eredu erlazionala

Honako datu-egitura dago erabilgarri, zibersegurtasun gertakarien informazioa gordetzen duena:

#### Datu-taulak eta adibideko datuak

#### Gertakaria

| idGertakaria | data       | deskribapena                  | larritasuna | idAnalista |
|--------------|------------|-------------------------------|-------------|------------|
| 1            | 2025-03-20 | DDoS erasoa detektatua        | Altua       | 501        |
| 2            | 2025-03-21 | SQL Injection bidezko sarrera | Ertaina     | 502        |
| 3            | 2025-03-21 | Malware sistema kritikoan     | Altua       | 501        |
| 4            | 2025-03-22 | Baimenik gabeko sarbidea      | Baxua       | 503        |
| 5            | 2025-03-21 | Phising erasoa detektatua     | Altua       | NULL       |

1.taula. Gertakaria taulako datu adibidea.

#### Sistema

| idSistema | izena             | ір           |
|-----------|-------------------|--------------|
| 101       | Web Zerbitzaria   | 192.168.0.10 |
| 102       | Datu-basea        | 192.168.0.20 |
| 103       | Suebakia          | 192.168.0.1  |
| 104       | Admin zerbitzaria | 192.168.0.30 |

2.taula. Sistema taulako datu adibidea.

#### Ahultasuna

| idAhultasuna | deskribapena                  | kritikotasun Maila |
|--------------|-------------------------------|--------------------|
| 301          | Apache-ren bertsio zaharkitua | Altua              |
| 302          | Lehenetsitako konfigurazioa   | Ertaina            |
| 303          | Autentifikazio sendo eza      | Altua              |

3.taula. Ahultasuna taulako datu adibidea.

#### Eragitendu (Gertakaria\_Sistema erlazioa)

| idGertakaria | idSistema |
|--------------|-----------|
| 1            | 101       |
| 2            | 102       |
| 3            | 101       |
| 3            | 102       |
| 4            | 103       |

4.taula. Eragitendu taulako datu adibidea.

| idGertakaria | idAhultasuna |
|--------------|--------------|
| 1            | 302          |
| 2            | 303          |
| 3            | 301          |
| 3            | 303          |
| 4            | 302          |

#### Esplotatzendu (Gertakaria\_Ahultasuna erlazioa)

5.taula. Explotatzendu taulako datu adibidea.

| id Analista | izena                 | espezialitatea        |
|-------------|-----------------------|-----------------------|
| 501         | Ane Elezpe            | Gorabeheren Erantzuna |
| 502         | Julen Garai           | Forentse Digitala     |
| 503         | Arantxa Arteagabeitia | Sareen Segurtasuna    |

6.taula. Analista taulako datu adibidea.

# Egin beharrekoa

Adierazi SQL aginduak edo kodea hurrengo ariketak egiteko. SQL kodea SQL script batean gorde behar duzu, ariketa bakoitzari dagokion atala ondo adierazita.

### 1. Ataza (0,25 puntu)

Sortu hurrengo SQL kontsulta: erakutsi sistema bakoitza eta zenbat gertakarik eragin dioten. Sistema guztiak agertuko dira, nahiz eta gertakariren eraginik ez izan.

| izena             | gertakari_kopurua |
|-------------------|-------------------|
| Web Zerbitzaria   | 2                 |
| Datu-basea        | 2                 |
| Suebakia          | 1                 |
| Admin zerbitzaria | 0                 |

7.taula: Emaitza I.

#### 2. Ataza (0.5 puntu)

Egin SQL kontsulta bat, ahultasun bakoitza eta zenbat gertakaritan erabili den erakutsiko duena, baina soilik 1 baino gehiagotan agertzen diren ahultasunak.

| ahultasuna                  | gertakari_kopurua |
|-----------------------------|-------------------|
| Lehenetsitako konfigurazioa | 2                 |
| Autentifikazio sendo eza    | 2                 |

8.taula: Emaitza II

### 3. Ataza (0,5 puntu)

Sortu hurrengo SQL kontsulta: Larritasun **Altua** duten gertakarien artean, gertatutako azkenaren egun berean agertutako larritasun **Altua** duten gertakari guztiak lortu behar dituzu. Lortutako gertakari bakoitzeko, data, gertakari deskribapena, larritasuna, dagokion analistaren izena eta espezialitatea erakutsi behar dira. Emaitza analistaren izena eta larritasunaren arabera ordenatuta atera behar da. Adierazitako baldintzak betetzen dituzten gertakari guztiak agertu behar dira, nahiz eta analista esleiturik ez izan (hala bada, analistaren informazioa hutsik agertu beharko da).

| data       | deskribapena              | larritasuna | analista   | espezialitatea        |
|------------|---------------------------|-------------|------------|-----------------------|
| 2025-03-21 | Phising erasoa detektatua | Altua       |            |                       |
| 2025-03-21 | Malware sistema kritikoan | Altua       | Ane Elezpe | Gorabeheren Erantzuna |

9.taula: Emaitza III

### 4. Ataza (0,5 puntu)

Sortu hurrengo SQL kontsulta: erakutsi **gertakarien deskribapena eta data**, baldin eta kritikotasunMaila **Altua** duen ahultasunen bat esplotatu duten.

| deskribapena                  | data       |
|-------------------------------|------------|
| SQL Injection bidezko sarrera | 2025-03-21 |
| Malware sistema kritikoan     | 2025-03-21 |

10.taula: Emaitza IV

### 5. Ataza (0,75 puntu)

Bermatu **Altua** larritasuneko gertakari bat sartzen den bakoitzean, automatikoki log batean erregistratzea, *GertakariLog* taulan. Horrela, **larritasun altuko** gertakarien kontrol historikoa izango duzu. Ariketa honetako eginbeharrekoa hurrengo 2 ataletan bereizten da:

| а  | Sortu Gertakaril og taula | honako ezaudarriekin:  | (0.25 pu) | ntu) |
|----|---------------------------|------------------------|-----------|------|
| a. | Solid GerlanariLog ladia  | i, nonako ezaugamekin. | (∪,∠5 pu  | niu) |

| Eremua       | Datu mota             | Deskribapena                                                       | Murrizketak                                                    |
|--------------|-----------------------|--------------------------------------------------------------------|----------------------------------------------------------------|
| idLog        | INT<br>AUTO_INCREMENT | Log sarreraren<br>identifikatzaile<br>bakarra                      | Gako nagusia (PRIMARY<br>KEY)                                  |
| idGertakaria | INT                   | Lotutako<br>gertakariaren ID                                       | Derrigorrezkoa.<br>Gertakaria(idGertakar<br>ia) kanpoko gakoa. |
| ekintza      | VARCHAR(50)           | Egin den ekintza<br>deskribatzen du<br>(adib. "Sarrera<br>berria") | Derrigorrezkoa.                                                |
| larritasuna  | VARCHAR(20)           | Gertakariaren<br>larritasun-maila log<br>momentuan                 | Baliozko balioak: "Altua",<br>"Ertaina", "Baxua"               |
| data         | TIMESTAMP             | Log sarreraren<br>sortze-data eta<br>-ordua                        | Derrigorrezkoa.<br>Lehenetsia:<br>CURRENT_TIMESTAMP            |

11.taula: GertakariLog taula deskribapena

 b. Sortu GertakariLarriBerria izeneko trigger bat adierazitako gertakari bat sartzen den bakoitzean, automatikoki log batean erregistratzeko GertakariLog taulan. Ekintza "Sarrera berria" izango da. (0,5 puntu)

### 6. Ataza (0,5 puntu)

Sortu *AzkenGertaeraData* izeneko funtzio bat ahultasun bati lotutako **azken gertakariaren data** bueltatzeko. Funtzioak ahultasunaren identifikatzailea jasoko du.

Erabilera adibidea:

```
SELECT
idAhultasuna, deskribapena,
AzkenGertaeraData(idAhultasuna) AS azken_gertaera
FROM Ahultasuna;
```

3. irudia: AzkenGertaeraData funtzioaren erabilera adibidea

Emaitza adibidea:

| idAhultasuna | deskribapena                  | azken_gertaera |
|--------------|-------------------------------|----------------|
| 301          | Apache-ren bertsio zaharkitua | 2025-03-21     |
| 302          | Lehenetsitako konfigurazioa   | 2025-03-22     |
| 303          | Autentifikazio sendo eza      | 2025-03-21     |

12.taula: Emaitza V

## Entregatu beharrekoa

Ariketak egiteko sortu den SQL kodea SQL script batean gorde egin behar duzu, eta ariketaren entregatzeko karpetan gorde.

*Azterketa\_ENTREGATZEKO* karpetaren barruan *2-Datu-baseak* karpeta aurkituko duzu. Bertan, *2-DBariketak.sql* izeneko fitxategian gorde ariketetan sortutako SQL kodea. Iruzkinen bidez, argi adierazi behar da fitxategian zein den ariketa bakoitzari dagokion erantzun kodea.

Azterketa\_ENTREGATZEKO/ L-2-Datu-baseak/ L-2-DBariketak.sql

4. Irudia: Entregatu beharreko fitxategien egitura.

# 3A. Ariketa: Programazioa (4 puntu)

#### HAUTAZKOA

## Sarrera

Kontsolako programa bat garatu behar duzu, erabiltzaileen kudeaketa egiteko eta pasahitz seguruak egiaztatzeko.

Programa Java edo C# programazio-lengoaietako batean inplementatu behar duzu.

Ordenagailuan instalatuta dauden IntelliJ edo VS Code erabil dezakezu programa garatzeko.

*Materiala\_EZ\_ENTREGATU* karpetan dagoen *3A-Programazioa* karpetaren barruko *doc* karpetan fitxategi lagungarriak dituzu.

```
Materiala_EZ_ENTREGATU/

_____ 3A-Programazioa/

_____ doc/

_____ klase_diag.png
```

1.Irudia: Karpetaren egitura eta edukia.

# Egin beharrekoa

Garatu behar duzun programan, 2 erabiltzaile-mota erregistra daitezke: **erabiltzaile arruntak** eta **administratzaileak**. Erabiltzaileen **zerrenda memorian** gorde behar duzu. Horretarako, edozein bilduma mota erabil dezakezu (ArrayList,...).

Herentziaren bidez inplementatu behar dituzu Erabiltzailea klaseak:

- > Erabiltzailea izeneko klase bat, ondoko atributuekin: (Superklasea):
  - Atributuak:
    - id (zenbakizko identifikatzaile bakarra).
    - izena (kate bat, erabiltzailearen izena).
    - emaila (kate bat, @ karakterea izan behar du). Ezin dira erregistratu bi erabilzaile email berdinarekin.
    - pasahitza (kate bat, egitura segurua izan behar du).
  - Metodoak:
    - Atributuak kudeatzeko metodoak.
    - autentikatu: Pasahitza egiaztatzen duen metodoa.
    - Emailak eta pasahitzak balioztatzeko metodoak.

- > ErabiltzaileArrunta klasea (Subklasea, Erabiltzailea-tik heredatzen du)
  - Ez du atributu gehigarririk, **Erabiltzailea**-ren funtzionalitatea erabiltzen du.
- Administratzailea klasea (Subklasea, Erabiltzailea-tik heredatzen du)
   Metodo gehigarria: Beste erabiltzaile bat ezabatu ahal izateko.

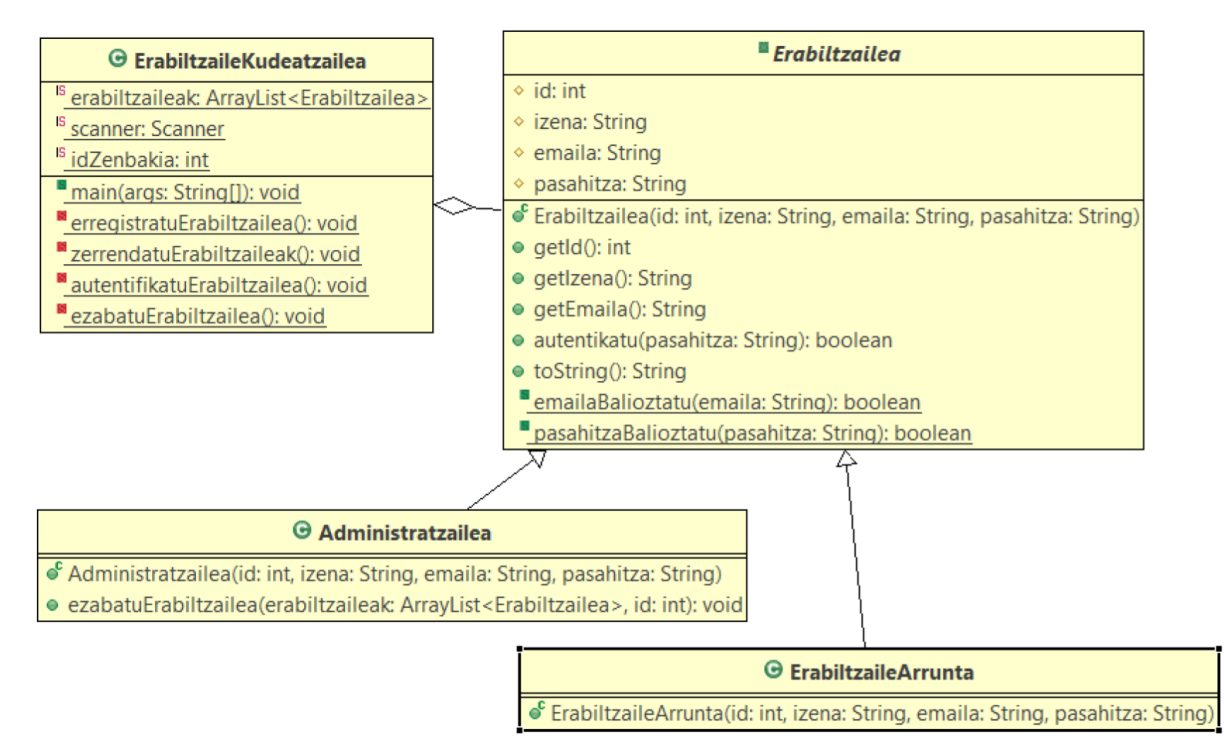

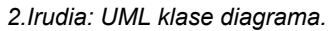

Bestalde, **ErabiltzaileKudeatzailea** klasea izango da programaren sarrera, eta ardura nagusia izango du. Kontsolako menu baten bidez, erabiltzaileak kudeatzeko honako aukerak emango ditu:

```
1. Erregistratu erabiltzailea
2. Erabiltzaileak zerrendatu
3. Autentifikatu erabiltzailea
4. Erabiltzailea ezabatu (Admin)
5. Irten
```

3. Irudia: Programaren menua

#### 1. Erabiltzaile berria erregistratu.

- Erabiltzailearen datuak eskatu kontsolatik.
- Arrunta edo Administratzailea izateko aukera eman.
- Balioztatu emailak baliozko formatua duela (@ eduki behar du) eta ez dagoela beste erabiltzailerik email berdinarekin. Okerra bada, eskatu beste bat, baliozko bat jaso arte.
- Balioztatu pasahitza segurua dela:
  - Gutxienez 8 karaktere.
  - Gutxienez letra larri bat, letra xehe bat eta zenbaki bat izan behar ditu.
- Pasahitza ez bada segurua, erregistroa baztertu.

#### 2. Erregistratutako erabiltzaileak zerrendatu.

• ID-a, izena eta emaila erakutsi, pasahitza ez.

#### 3. Erabiltzailea autentifikatu.

- Emaila eta pasahitza eskatu.
- Erabiltzailearen datuekin bat datorren egiaztatu.
- Mezua erakutsi: autentifikazio arrakastatsua edo okerra den adieraziz.
- 4. **Erabiltzaile bat ezabatu ID bidez** (Kontuan hartu administratzaileek bakarrik ezabatu ahal dituztela erabiltzaileak).
  - Administratzaile emaila eta pasahitza eskatu.
  - Administratzailea bilatu.
  - Ezabatu behar den erabiltzailearen ID-a eskatu.
  - Administratzaileari erabiltzailea ezabatzea eskatu, ID-a adieraziz.
- 5. Irten.

# Puntuazioa

| ErabiltzaileKudeatzailea | Erabiltzaile | ErabiltzaileArrunta | Administratzailea |
|--------------------------|--------------|---------------------|-------------------|
| 2,60                     | 0,60         | 0,20                | 0,60              |

3. Taula: Klaseen puntuazioa.

# Entregatu beharrekoa

Erabilitako garapen inguruak sortutako fitxategiak batera entregatu behar dira, **programa.zip** izeneko konprimatutako fitxategi batean, **Azterketa\_ENTREGATZEKO** karpetaren barruan dagoen **3A-Programazioa** karpetan.

Azterketa\_ENTREGATZEKO/ \_\_\_\_\_ 3A-Programazioa/ \_\_\_\_\_ programa.zip

4. Irudia: Entregatu beharreko fitxategien egitura.

# 3B1. Ariketa: Sareak (2 puntu)

HAUTAZKOA

# Sarrera

Erakunde bateko sailen azpisareen diseinua zure esku utzi da. *Materiala\_EZ\_ENTREGATU* karpetan ariketa egiteko beharrezkoa den *3B1-Sareak.odt* LibreOffice fitxategia eta azpisareen topologia adierazten duen *3B1-topologiaPT.pkt* Packet Tracer-eko fitxategia aurkituko dituzu. Packet Tracer-eko fitxategia erabili dezakezu egindakoa zuzena dela egiaztatzeko, baina ez da pkt fitxategia entregatu behar, baizik eta pdf bat.

```
Materiala_EZ_ENTREGATU/

Jack BI-Sareak/

doc/

Jack BI-topologia.png

BI-topologiaPT.pkt

JBI-Sareak.odt
```

1.Irudia: karpetaren egitura eta edukia.

# Egin beharrekoa

Diseinua egiteko **192.168.10.0** azpisarea **255.255.254.0** maskararekin ematen zaizkizu. Definitu ezazu behean zehazten diren azpisareetarako helbideratze-eskema bat. Erabili ezazu VLSM helbideratze-espazioa optimizatzeko, azpisareak tamaina handienetik txikira sortuz. Azpisareak, bi bideratzaileak konektatzen dituenaz gain, ondoko hauek dira:

| Saila         | Robotika | Elektronika | Informatika | Elektrizitatea |
|---------------|----------|-------------|-------------|----------------|
| Gailu kopurua | 20       | 60          | 150         | 32             |

1.taula: sailetarako azpisareak

3B1-Sareak.odt fitxategian dauden taulak bete behar dituzu.

### 1. Gailuetako IP helbideen taula (puntu 1)

1.Taula: IP helbideen taula.

### 2. Bideratze estatikoa (puntu 1)

2. Taula: Router1-en bideratze estatiko taula. (0,5 puntu)

3. Taula: Router2-ren bideratze estatiko taula. (0,5 puntu)

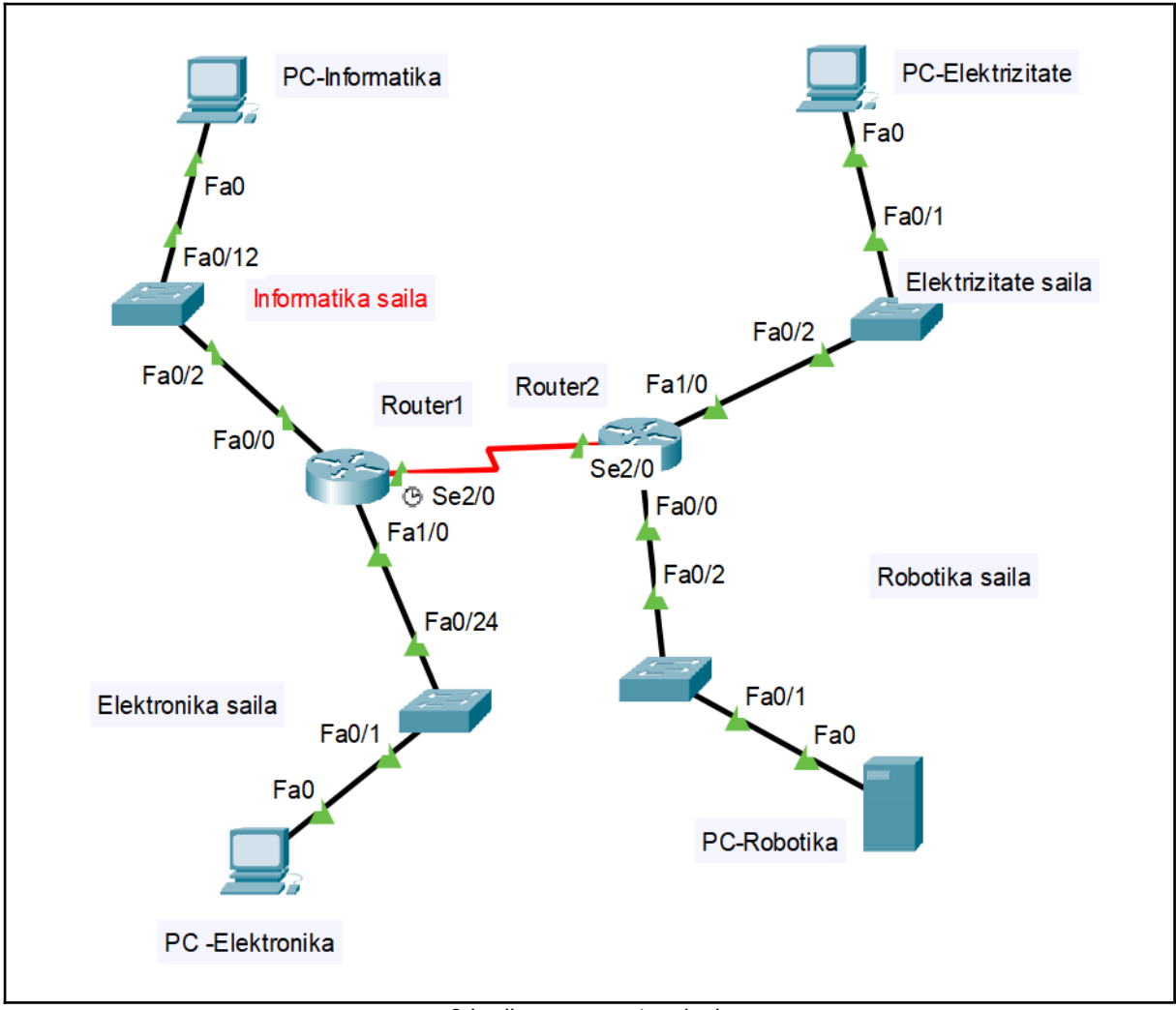

OHARRA: Maskara guztiak a.b.c.d formatuan egon beharko dira.

2.Irudia: sarearen topologia

## Entregatu beharrekoa

3B1-Sareak.odt fitxategia PDF formatura esportatu. 3B1-Sareak.pdf fitxategia Azterketa\_ENTREGATZEKO karpetako 3B1-Sareak karpetan gorde.

```
Azterketa_ENTREGATZEKO/

______3B1-Sareak/

______3B1-Sareak.pdf
```

3. Irudia: Entregatu beharreko fitxategia

# **3B2.** Ariketa: Zerbitzuak (2 puntu)

#### HAUTAZKOA

## Sarrera

Zure ardurapean 172.16.1.0/24 sare pribatua daukazu, ondorengo VitualBox-eko hiru makina birtualak dituena *intnet* barne sarean. Makina birtualetako erabiltzailearen izena nafarroa25 da (Windows\_Server\_2022 makinan izan ezik, erabiltzailea Administrador) eta pasahitza nafarroa25.

- > Ubuntu\_Server
  - Makina honek 172.16.1.1 IP estatikoa dauka, eta ISC DHCP zerbitzua instalatuta.
- > Xubuntu
- > Windows\_Server\_2022
  - Makina honek DNS zerbitzua instalatuta dauka eta 'epenafarroa.local' zonaldea definituta.
  - 'Ctrl + Alt + Supr' tekla konbinazioa 'eskuin Ctrl + Supr' eginez lortzen da.

# Egin beharrekoa

Ondorengo zereginak burutu itzazu:

#### **1. DHCP zerbitzuaren konfigurazioa (0,8 puntu)**

Egin itzazu behar diren aldaketak Ubuntu\_Server makinaren DHCP zerbitzuan, ondorengoa lortzeko:

- > Zerbitzuak 172.16.1.0/24 sare pribatuan emango ditu helbideak. (0,1 puntu)
- Emandako IP helbideen tartea 172.16.1.100 eta 172.16.1.105 artekoa izango da. (0,2 puntu)
- Emandako helbideen atebidea 172.16.1.1 izango da eta DNS zerbitzaria 172.16.1.200. (0,25 puntu)
- Windows\_Server\_2022 makinako sare txartelaren MAC helbiderako 172.16.1.200 IP helbidea erresebatuta egon behar da. (0,25 puntu)

### 2. DHCP makina bezeroen IP helbideak (0,8 puntu)

Konfiguratu itzazu DHCP makina bezeroak ondorengoa lortzeko:

- Xubuntu makinak 172.16.1.100 eta 172.16.1.105 arteko IP helbide bat lortu behar du. (0,4 puntu)
- > Windows\_Server\_2022 makinak 172.16.1.200 IP helbidea lortu behar du. (0,4 puntu)

### 3. DNS erregistroa (0,4 puntu)

Windows\_Server\_2022 makinako DNS zerbitzuan:

- Sortu A motako erregistro bat sarreran adierazitako zonaldean. Erregistroaren FQDN 'web.epenafarroa.local.' izango da eta bere IP helbidea 172.16.1.250. (0,2 puntu)
- Xubuntu makinatik kontsultatu sortutako DNS erregistroa, nslookup edo dig komandoa erabiliz. (0,2 puntu)
   Oharra: 1. eta 2. zatiak egin ez badituzu, IP helbideak estatikoki esleitu ahal dizkiezu Xubuntu eta Windows Server 2022 makinei.

## Entregatu beharrekoa

| Fitxategi<br>izena | Makina                  | Pantaila-argazkiak                                                                                                    |  |
|--------------------|-------------------------|----------------------------------------------------------------------------------------------------|--|
| 1argazkia.png      | Ubuntu Server           | DHCP zerbitzuaren konfigurazioa isladatzen duen fitxategiaren pantaila-argazkia.                                                  |  |
| 2argazkia.png      | Xubuntu                 | 'ip a' komandoaren exekuzioaren pantaila-argazkia.                                                                                |  |
| 3argazkia.png      | Windows_Server<br>_2022 | 'ipconfig /all' komandoaren exekuzioaren pantaila-argazkia.                                                                       |  |
| 4argazkia.png      | Windows_Server<br>_2022 | A motako erregistroaren pantaila-argazkia, FQDN<br>eta IP helbidea ikusteko moduan, grafikoki edo<br>nslookup komandoa erabilita. |  |
| 5argazkia.png      | Xubuntu                 | 'dig web.epenafarroa.local.' komandoaren exekuzioak erakusten duenaren pantaila-argazkia.                                         |  |

Ondorengo pantaila-argazkiak, PNG edo JPEG formatuan:

1. Taula: Entregatu beharreko fitxategiak

| Azterketa_ENTREGATZEKO/<br>└── 3B2-Zerbitzuak/                                                                                           |  |
|----------------------------------------------------------------------------------------------------|--|
| <ul> <li>1argazkia.XXX (png, jpg)</li> <li>2argazkia.XXX</li> <li>3argazkia.XXX</li> <li>4argazkia.XXX</li> <li>5argazkia.XXX</li> </ul> |  |

1.Irudia: Entregatu beharreko fitxategien egitura

# 3B3. Ariketa: Segurtasuna (2 puntu)

#### HAUTAZKOA

# Sarrera

Virtual Box-en lau makina birtual dituen laborategi bat eskaintzen zaizu. Haietan eskatzen dena lortzeko su-hesian iptables edo nftables arauak zehaztu behar dituzu. Ariketa era praktikoan egin dezakezu eskatzen zaizuna frogatuz edo zuzenean frogatu gabe egikaritu beharko litzateken *sua.sh* edo *sua.nft* fitxategia idatzi dezakezu. *Azterketa\_ENTREGATZEKO* karpetan dagoen *3B3-Segurtasuna* karpetaren barruan doc karpetan laborategiaren eskema duzu (3.Irudia).

Azterketa\_ENTREGATZEKO/ \_\_\_\_\_ 3B3-Segurtasuna/ \_\_\_\_\_ doc/ \_\_\_\_\_ laborategia.png

1.Irudia: Karpetaren egitura eta edukia.

| Makina        | dmz                   | sua                                         | lan      | wan          |
|---------------|-----------------------|---------------------------------------------|----------|--------------|
| Sareak        | DMZ                   | DMZ-LAN-WAN                                 | LAN      | WAN          |
| IPak          | 172.16.0.4            | 172.16.0.254<br>10.0.0.254<br>212.81.215.53 | 10.0.0.1 | 212.81.215.1 |
| Maskarak      | 255.255.255.0 (denek) |                                             |          |              |
| Atakak        | enp0s3                | enp0s8<br>enp0s3<br>enp0s9                  | enp0s3   | enp0s3       |
| Erabiltzailea | dmz                   | sua                                         | lan      | wan          |
| Pasahitza     | dmz                   | sua                                         | lan      | wan          |

# Egin beharrekoa

1. Taula: Makina birtualen datuak.

Kontutan izan lan sarearen egitura eta konfigurazioa. Ikusi 1. Taula eta 3. Irudia.

- LAN sarean lan izeneko makina birtual bat dago. Horri, DMZ eta WANeko web orrialdeak HTTP protokoloarekin ikusten utzi behar zaizkio.
- > DMZ sarean, **dmz** zerbitzaria dago, web zerbitzari bat duena.

- > WAN sarean **wan** izeneko ekipoa dago, web zerbitzari bat duena ere.
- Suhesiak sua izena du. Bere hiru atakekin definitutako hiru sareak konektatzen ditu: LAN, DMZ eta WAN.

Makina guztiak Xubuntu eratakoak dira eta beharrezkoa duten softwarea instalatuta daukate. Makina bakoitzaren erabiltzailea makinaren izenarekin bat dator eta sudoer bat da: lan, dmz, wan eta sua.

Sortu suebakiaren iptables arauen scripta edo nftables konfigurazio fitxategia, hurrengo segurtasun eta trafiko ezaugarriak bermatzeko:

- Suhesian lehenetsitako politika sarrera, irteera eta bideratzeko DROP izango da. (0,30 puntu)
- Suhesiak LANeko ekipoetatik DMZ zein WANeko web zerbitzuetara HTTP bidez joateko aukera baimendu behar du. "dmz" eta "wan" ekipoetan nginx zerbitzua instalatu da web zerbitzua emateko. (0,40 puntu)
- Suhesiak WANetik su-hesiaren IP publikora egindako HTTP eskariak DMZko zerbitzarira bideratu beharko ditu. (0,30 puntu)
- LAN zein DMZtik irtendako trafikoa suebakiaren IP publikoa izan beharko du jatorri bezala. (0,40 puntu)
- > Scriptean baimendu loopback trafiko guztia. (0,30 puntu)
- > Baimendu aldez aurretik ezarritako konexioak ibili daitezen. (0,30 puntu)
- > Fitxategiaren barruan iruzkinen bidez jarri arauen helburua.

## Entregatu beharrekoa

*Azterketa\_ENTREGATU* karpetaren barruan *3B3-Segurtasuna* karpetan *sua.sh* izeneko testu dokumentu bat entregatu behar duzu ariketa iptables arauekin egitea erabaki baduzu. Suhesiaren konfigurazioa nftablesekin egitea erabaki baduzu, *sua.nft* fitxategia entregatu ezazu.

Azterketa\_ENTREGATU/ B3-Segurtasuna/ unterfactory subscripts of the second second se

2.Irudia: Entregatu beharreko fitxategien egitura

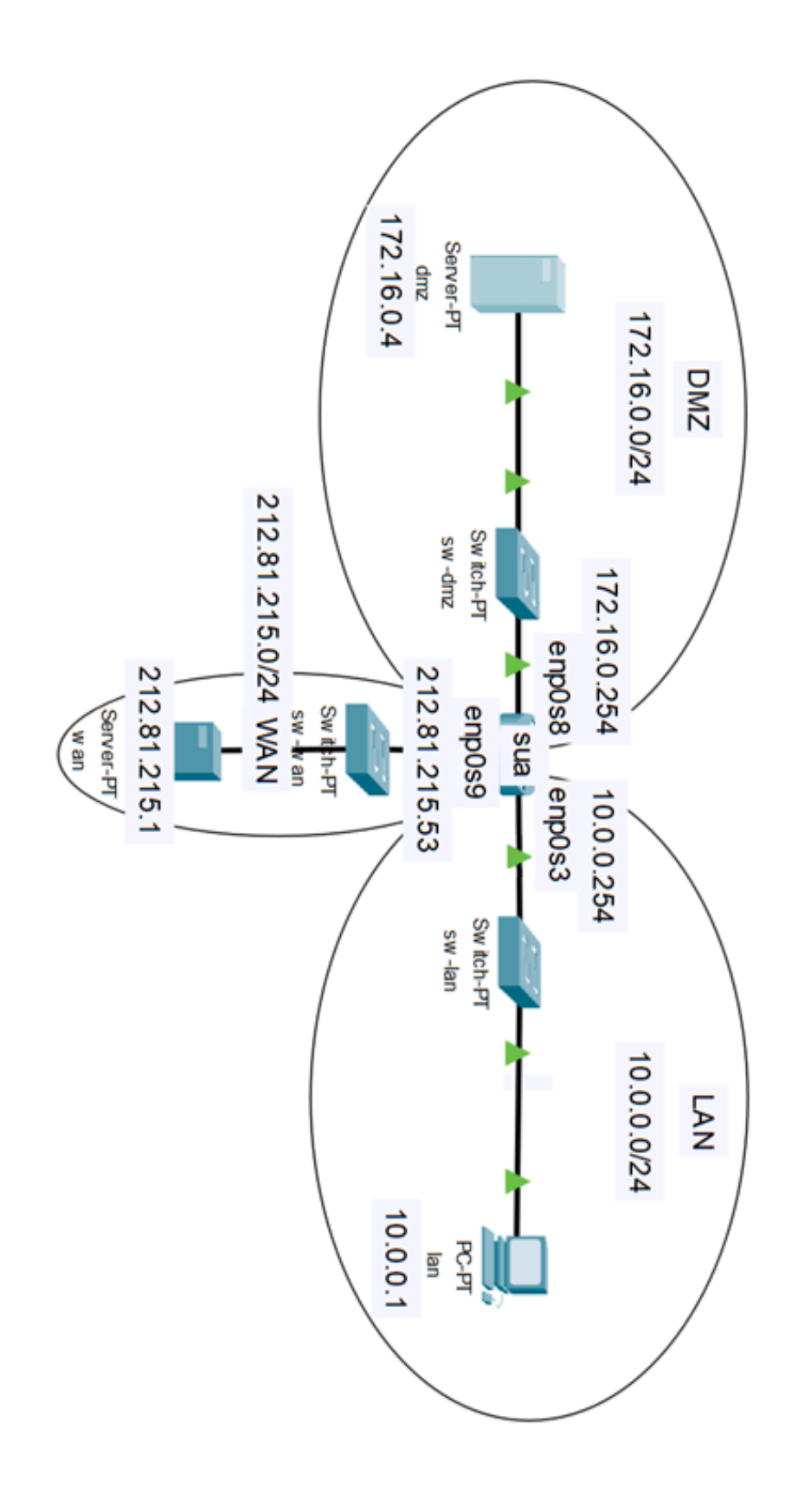

3. Irudia: Makina birtualen sare konfigurazioa.